# **Beneficiary Manual**

Users are advised to **register on the website** (<u>https://</u> <u>afd.csdindia.gov.in</u>) first to buy products from AFD-CSD. It is mandatory procedure. You may follow the registration manual for step by step pictorial guide on "new user registration".

This guide is to help users in placing demands. Here is a detailed step by step pictorial guide:

### <u>Login</u>

**Step 1:** Registered users have to login first to search products and place demand. Click on "SHOP NOW" to login.

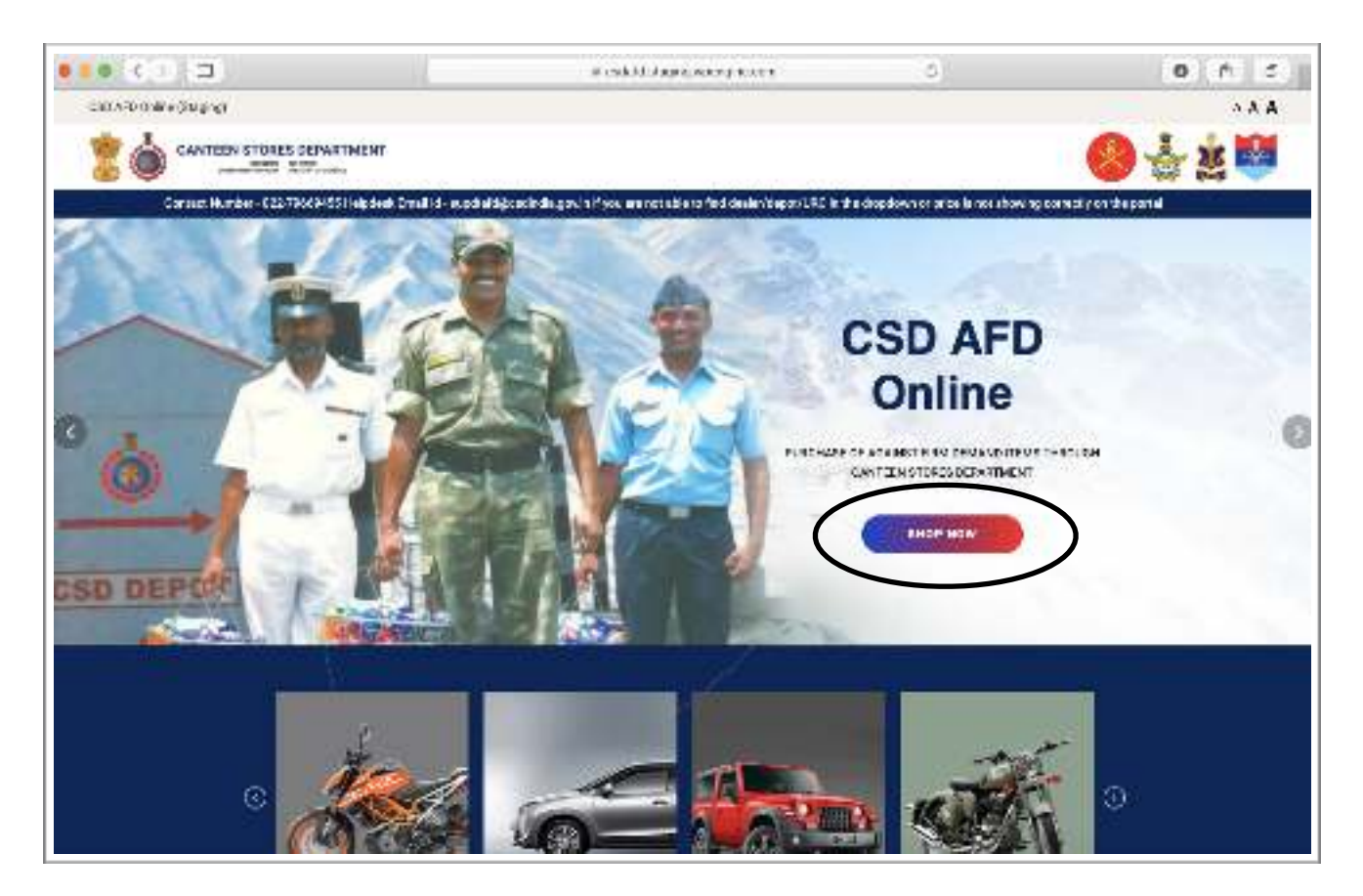

Fig. 1: Home page of the website

|                                       | ili osdalidi.staging wpengine.com                                                                                                    | Ċ.                |         |
|---------------------------------------|----------------------------------------------------------------------------------------------------|-------------------|---------|
| ESD APD (Initiae (Stuping)            |                                                                                                    |                   | 1 A A   |
|                                       | ENT                                                                                                    | 0.                | 1 × 1   |
| advark formall ki - superial of Deach | elle werden if werd and not als to find dealer basis (VIPC in the divertiant or origin in not all ordinal                                                                                                    | anach er he sofel | 10° 048 |
|                                       | LOGIN                                                                                                    |                   |         |
|                                       | N Here Laps                                                                                                    |                   |         |
|                                       |                                                                                                    |                   |         |
|                                       |                                                                                                    |                   |         |
|                                       | Destructs or enabled desse *                                                                                                    |                   |         |
|                                       | A CONTRACTOR OF A CONTRACT OF A CONTRACT OF |                   |         |
|                                       | Password *                                                                                                    |                   |         |
|                                       |                                                                                                    |                   |         |
|                                       | Caproles 4                                                                                                    |                   |         |
|                                       | 54133- C                                                                                                    |                   |         |
|                                       | of the same embander and cardination represent.                                                                                                    |                   |         |
|                                       | LOOK                                                                                                    |                   |         |
|                                       |                                                                                                    |                   |         |
|                                       | Control of Control of |                   |         |
|                                       |                                                                                                    |                   |         |
|                                       |                                                                                                    |                   |         |

Fig. 2: Login page

**Step 2:** Enter details to login and click on "Login".(Fig.2)

**Step 3:** Same page will reload with OTP verification window. Enter only the OTP, which will be sent on the registered mobile number. (Fig.3)

| Password *                                 |                  |          |  |
|--------------------------------------------|------------------|----------|--|
| Captcha *                                  |                  |          |  |
| Type the captcha text                      | displayed above: |          |  |
| LOGIN                                      |                  |          |  |
| Lost your password?<br>Not a member yet? F | Register now.    |          |  |
| TP Verificati                              | on               |          |  |
| Enter OTP                                  |                  | VALIDATE |  |
| Resend OTP                                 |                  |          |  |
|                                            |                  |          |  |

Fig. 3

As soon as you click on "Validate", page will be redirected to the list of products. (Fig. 4)

# **Step 4:** Search for the desired products. User have options like following to narrow down their search: (Fig. 4)

- 1. Search bar
- 2. Filter by price
- 3. Sort
- 4. Manufacturer

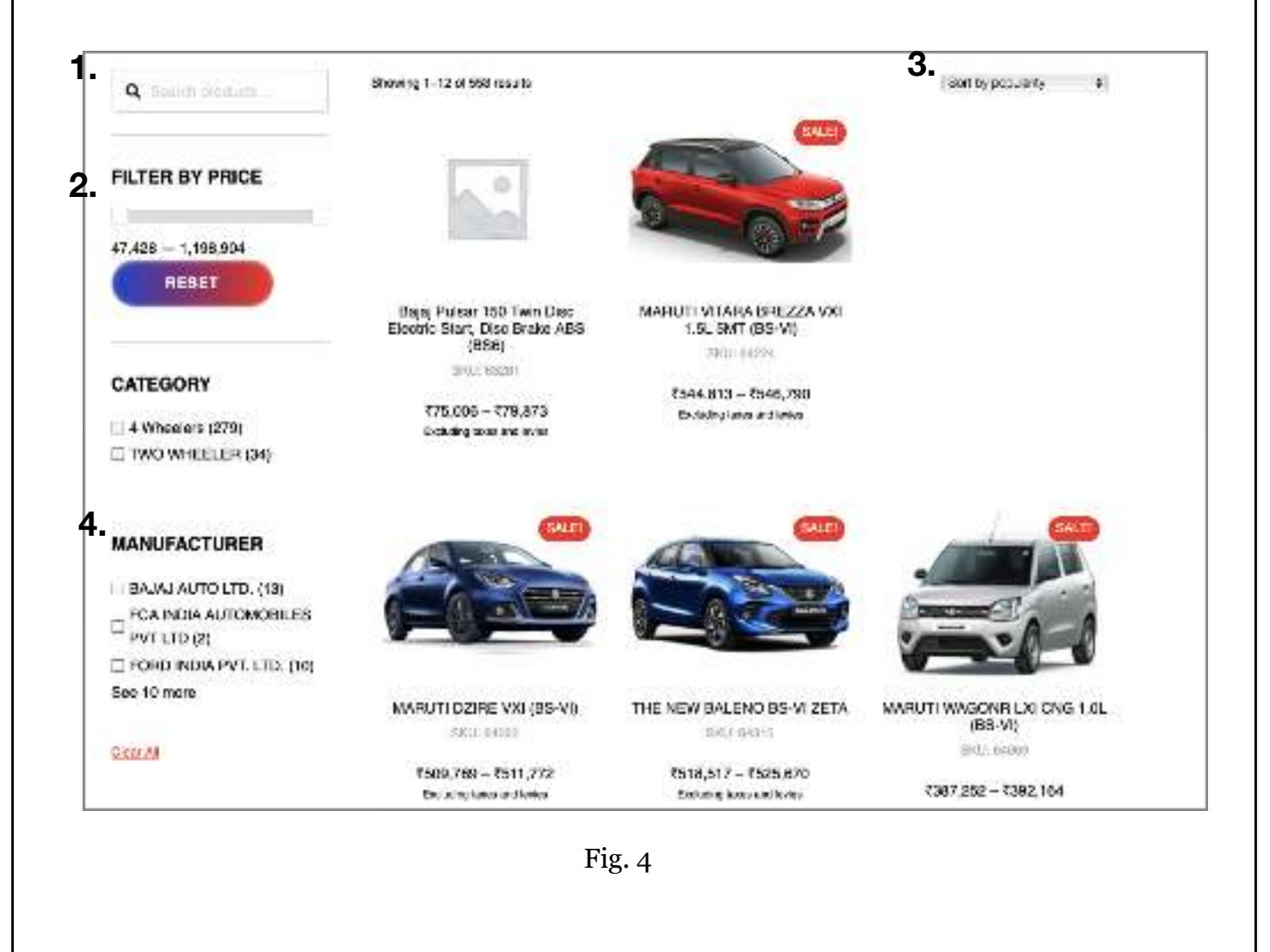

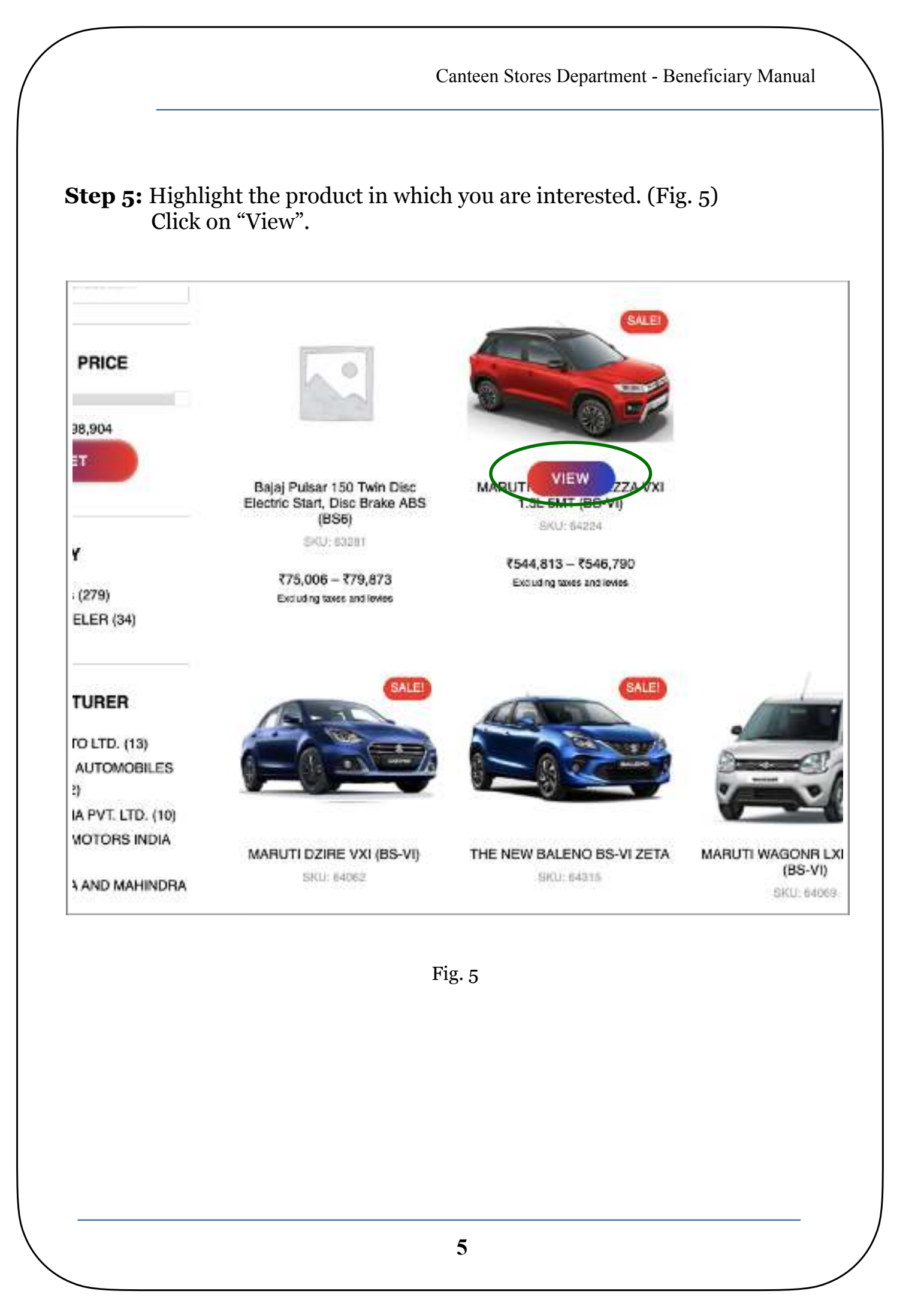

**Step 6:** User can now choose more details of the product like color, dealer, depot, and URC.

|     | MARUTI VITARA BREZZA VXI 1.5L 5MT (BS-VI) |
|-----|-------------------------------------------|
| eq  | SKU: 64224 Manufacturer Code: 7116        |
|     | Additional Description of Product         |
|     | Color * (Select Color = =)                |
| EFE | Price Count: 30 (Select Zone #) Zone *    |
| 2   | Dealer * (Select Dealer *) View Dealer    |
|     | Depot (Select depot #)                    |
|     | URC: (Sascrunc t) View URC                |
|     | ₹544,813 - ₹546,790                       |
|     | Excluding taxes and levies                |
|     | CHECKOUT                                  |
|     | Company 4 Wheelers Illians @ 127 (2)      |
|     |                                           |
| ion |                                           |
|     | ion                                       |

Fig. 6

Price range is mentioned because price of the product is different in every state.

User can view details of the selected dealer(Fig. 7) and URC(Fig. 8).

Canteen Stores Department - Beneficiary Manual Dealer Details × Dealer Code: 1802 Name of dealer: EAKANSH WHEELS (AMBALA) Dealer \* (Select Dealer \$) View Dealer Dealer's Address: KM STONE 126, VILL TEPLA, AMBALA JAGADHRI ROAD, AMBALA CANTT 133001, HARYANA Contact Person Name: ASHISH BANSAL, ANUJ BANSAL Mobile Number: 9991100009 Email: maruflarenadealer\_1802@gmail.com **Fig.** 7 URC Details × URC Code: 685 Name of URC: URC\* Select URC View URC 7 WING AF URC's Address: #E44 040 -0 70 C/O 56 APO Contact Person Name: . Mobile Number: -Email: uto-685@gmail.com

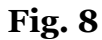

Step 7: Click "Checkout".

## Note: Users might get any of the following alerts:

|                          | •                          | SKU: 64       | 516 Manufacturer Co | cia: 868 | 6           |
|--------------------------|----------------------------|---------------|---------------------|----------|-------------|
| the start                |                            | Color *       | (Colyptic Hed       |          |             |
|                          | Eligibility Validation     |               |                     | ×        |             |
| 0-0-2-                   | You are not entitled to pu | irchase the s | elected car.        |          |             |
| Contraction of the local |                            | Dealer *      | TV9 DTUA 00         |          | View Dealer |
|                          |                            | Depot *       | (DELHI :)           |          |             |
|                          |                            | URC *         | ACE COURSE          |          | View URC    |

A) "You are not entitled to purchase the selected car". (Fig.9) Fig. 9

This occurs when the entitlement (Fig.10) of the officer doesn't allow purchase from that price range.

| / Soloct                   |     |
|----------------------------|-----|
|                            |     |
| Officers (Pay Level 10-18) | 1   |
| JCO (Pay level 7-9)        | - 1 |
| OR (Pay Level 3A-6)        |     |

Fig. 10: Registration Form

B) "You are not entitled to purchase a car as you have not completed five years of service". (Fig.10)

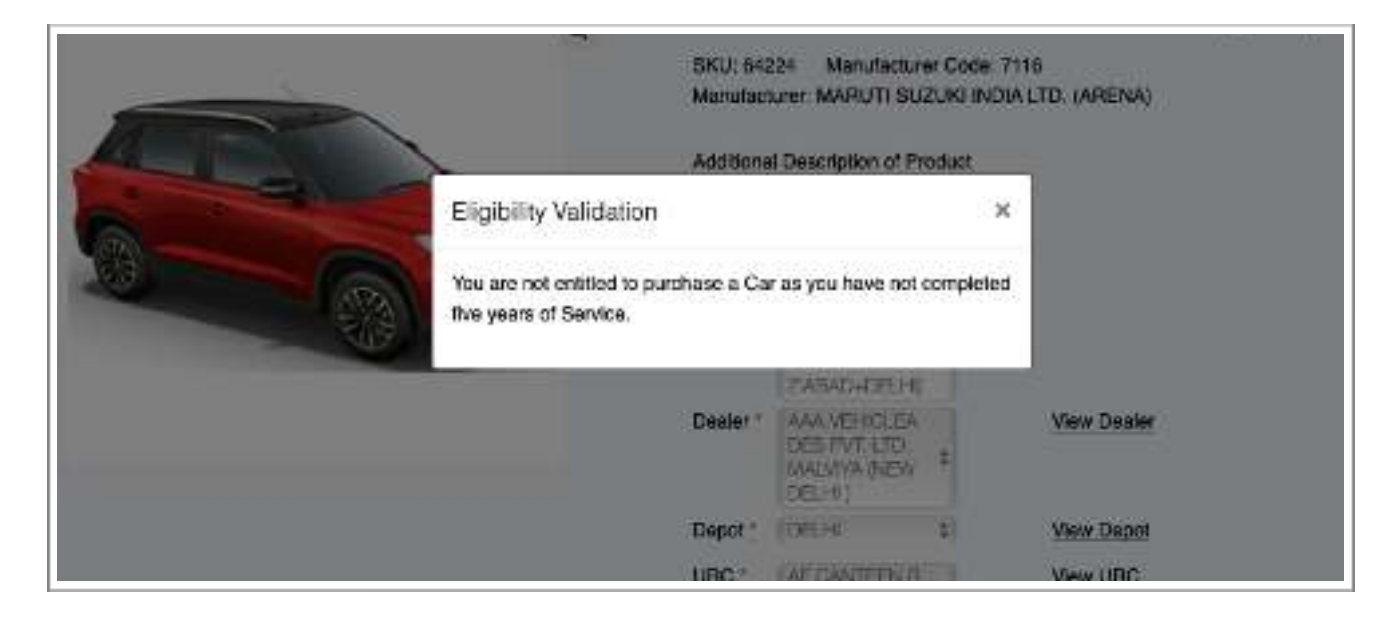

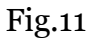

This occurs when the user haven't completed 5 years of service. User can only buy products after completing 5 years of service.

| Date of                    |
|----------------------------|
| Enrollment/Commissioning * |
|                            |
|                            |
|                            |

Fig. 12: Registration Form

**Step 8:** You will be redirected to the "Checkout" page. (Fig. 13) This page has 3 sections:

a) Pre-filled section (Fig. 14)

The data in this section is fetched from the registration form and it cannot be changed.

| Price Zone *                     | Depot *                      |
|----------------------------------|------------------------------|
| Haryana                          | AMBALA                       |
| URC *                            | Email *                      |
| 7 WING AF                        | tstantytiztsjärgintait.ctm   |
| Username                         | Beneficiary name             |
| + hutakinate                     | tahita++                     |
| Grocery card number              | Chip number                  |
| abcd123456789000000              | 1111112222333444             |
| Mobile number                    | Employment status            |
| \$718175553++++                  | Servicemen                   |
| Organization                     | Date of birth                |
| Army                             | 27/11/1992                   |
| Date of Enrollment/Commissioning | Date of retirement           |
| 23/11/2015                       | 25/11/2027                   |
| Entitlement category             | PPO No./ Discharge No. (ESM) |
| Officers (Pay Level 10-18)       | -                            |
| PAN number                       |                              |
| ++++++                           |                              |

Fig. 14: Pre-filled section

#### b) Yet to be filled section User will have to upload the documents and the requested data. No serving document should be uploaded until specified.

| Did you purchase AFD1 item (same<br>Ves: No<br>Pay Level *<br>3A * -<br>Address for registration * | category) earlier from CSD? * |                                                                                                    |
|----------------------------------------------------------------------------------------------------|-------------------------------|----------------------------------------------------------------------------------------------------|
| House memory and cherry many                                                                       | Pin code *                    |                                                                                                    |
| Billing State *<br>Select an option<br>Country *<br>India                                          |                               | PPO/Discharge Book/Release Order Choose File no file selected Last Pension slip Choose File no file selected |
| Conteen Card  Choose File no file selected PAN copy Choose File no file selected                   |                               | Have you taken loan ? *                                                                                      |
| Availability certificate * Choose File no file selected Dealer Price mentioned in Availabilit      | ly certificate *              | Additional remarks Notes about your order, e.g. special notes for delivery.                                  |
|                                                                                                    |                               |                                                                                                    |

Fig. 15 : Yet to be filled section

c) Payment Details/Summary

Depending upon the state/price zone you choose "tax class" will be implemented. For eg: For Delhi region, tax class-8 is used.

|                                                                                                    |                                       | onaber (                  |
|----------------------------------------------------------------------------------------------------|---------------------------------------|---------------------------|
| MARUTI VITARA BREZZA V                                                                                                    | XI 1.5L 5MT (BS-                      | VI)                       |
| 64224-53                                                                                                    |                                       |                           |
| tax-class-8                                                                                                    |                                       |                           |
| Color*: GRANITE GREY                                                                                                    |                                       |                           |
| Dealer Name: AAA VEHICLEADE                                                                                                    | S PVT. LTD. MUNDKA                    | (PILLAR)                  |
| Dealer Address: DELHI ROHTAK                                                                                                    | ROAD NEAR HIRAN I                     | KUDNA MODE                |
|                                                                                                    |                                       |                           |
| METRO PILLAR NO 616 DELHI 1                                                                                                    | 10041                                 |                           |
| METRO PILLAR NO 616 DELHI 1<br>Subtotal                                                                                             | 10041                                 | ₹548,91                   |
| METRO PILLAR NO 616 DELHI 1<br>Subtotal<br>Additional Cost (14%)                                                                    | 10041<br>₹76,848                      | ₹548,91                   |
| METRO PILLAR NO 616 DELHI 1<br>Subtotal<br>Additional Cost (14%)<br>Cess (17%)                                                      | 10041<br>₹76,848<br>₹93,316           | ₹548,91                   |
| METRO PILLAR NO 616 DELHI 1<br>Subtotal<br>Additional Cost (14%)<br>Cess (17%)<br>Incidental Charges (0.5%)                         | 10041<br>₹76,848<br>₹93,316<br>₹2,745 | ₹548,91                   |
| METRO PILLAR NO 616 DELHI 1<br>Subtotal<br>Additional Cost (14%)<br>Cess (17%)<br>Incidental Charges (0.5%)<br>Net Price to be Paid | 10041<br>₹76,848<br>₹93,316<br>₹2,745 | ₹548,91<br><b>₹721,82</b> |

Fig. 15 : Payment Details/Summary

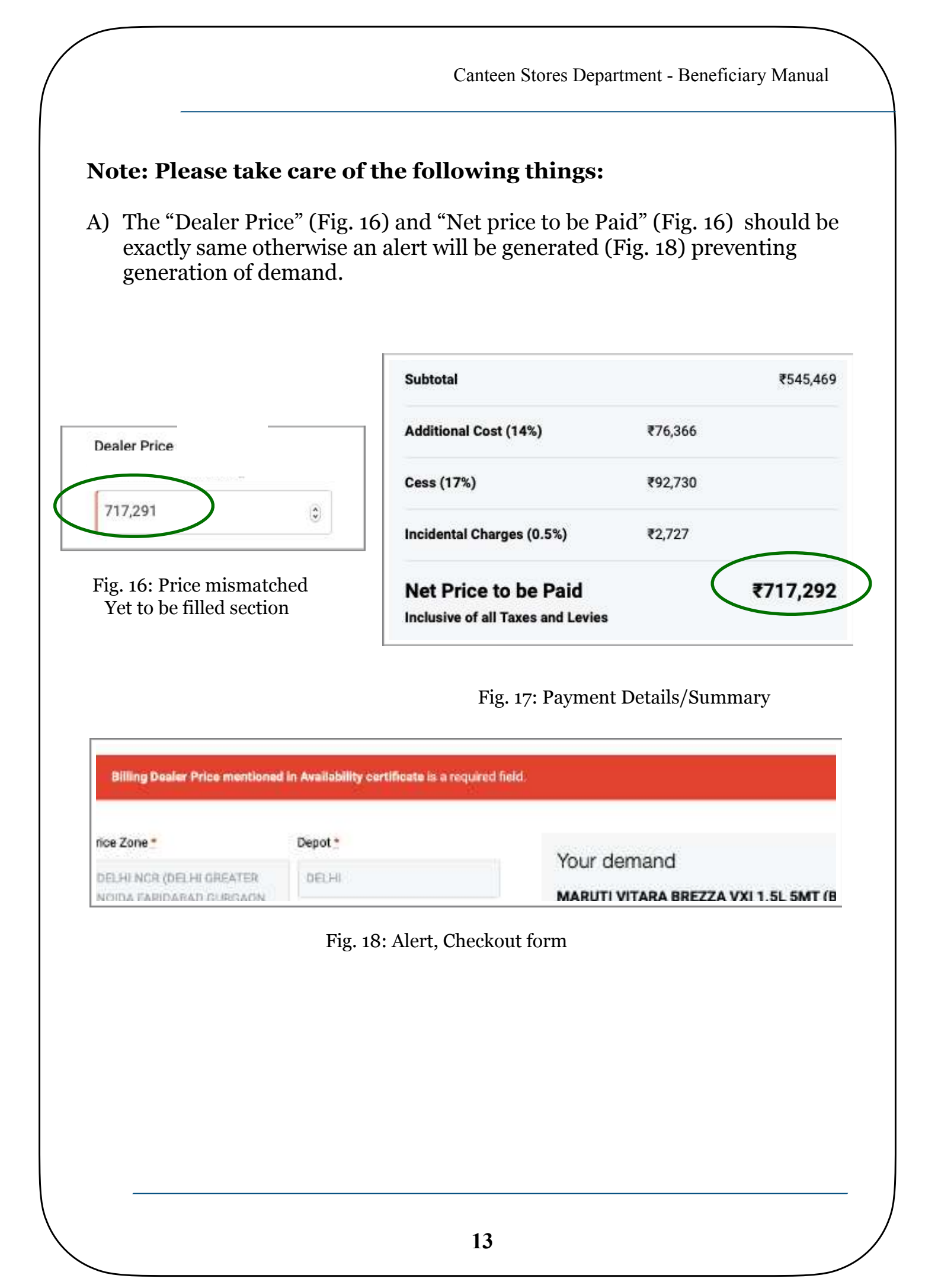

B) Users can only **buy a product once in the specified period**. For eg: a car can only be bought once in 5 years by 1 officer. Also, it cannot be transferred for the specified time.

| Yes 🔿 No                             |             |
|--------------------------------------|-------------|
| Date of last purchase of Ibid item * | Pay Level * |
|                                      | 3A × -      |

Fig. 18: Alert, Checkout form

If "Yes" is selected then *only* the "Date of last purchase of Ibid item" is asked.

C) If users have opted for loan in checkout form (Fig. 21) then loan amount will have to be mentioned and sanction letter will also have to be uploaded.

| lave you taken loan ? *<br>Yes 🔿 No |   |  |
|-------------------------------------|---|--|
| Loan Amount *                       |   |  |
|                                     |   |  |
| Loan Sanction Letter                |   |  |
| Choose File no file selecte         | 1 |  |

Fig. 21: Checkout Form

D) There are 2 ways of making payment:

i) Direct Bank Transfer

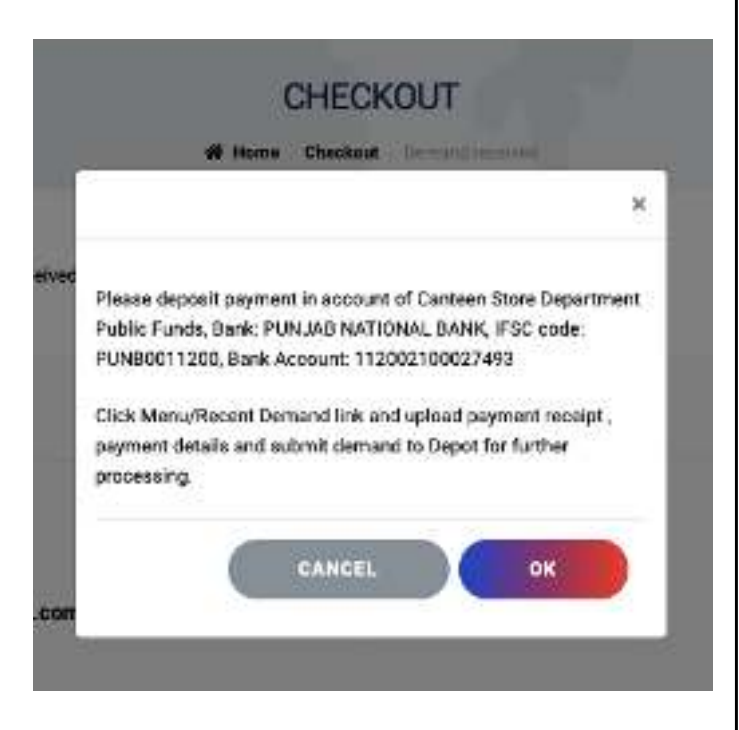

Fig. 19: After Submit

Once the checkout form is submitted, banking details will be displayed. (Fig.19). User will make the payment and upload the receipts & details (Fig. 21) under the demand tab. (Fig. 20)

| Domend<br>III (83348<br>Jacobian<br>DEWO | Dete<br>Osceniter 7, 2020 | Batus<br>Dir Judd | Payment Details<br>Payment method<br>Direct bank transfer | Totel<br>1721,828 for 1 illorn | Action | View<br>Gutwinary Direct                                          |
|------------------------------------------|---------------------------|-------------------|-----------------------------------------------------------|--------------------------------|--------|-------------------------------------------------------------------|
|                                          |                           |                   |                                                           |                                |        | Epiceri Payment Deliais<br>Scionit Demand To CBD<br>Cancel Demand |
|                                          |                           |                   |                                                           |                                |        | Notes                                                             |

| Payment from Benefikaary Self<br>Account<br>Name of Bank: | Payment from loan account.<br>Name of bank: |
|-----------------------------------------------------------|---------------------------------------------|
| Name of First Account Holder:                             | Name of First Account holder:               |
| Bank Account Number:                                      | Bank Account Number:                        |
| IFSC Code:                                                | IFSC Code:                                  |
| UTR Number:                                               | UTR Number:                                 |
| Amount paid:                                              | Amount paid:                                |
| Date of Payment.                                          | Date of Payment:                            |

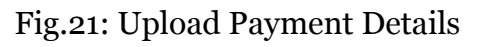

Make sure to enter the amount correctly otherwise an alert will be generated (Fig. 22). In case of loan, loan amount + amount transferred should be = the total amount.

| Amount paid:                                 | Amount peld:                                      |
|----------------------------------------------|---------------------------------------------------|
| 721825                                       | 8                                                 |
| Date of Payment:                             | Date of Payment:                                  |
| 07/12/20                                     | <u></u>                                           |
| CLOSE                                        | SUBWIT                                            |
| Total amount paid is lo<br>Payment details o | ss than price of the item.<br>an not be uploaded. |

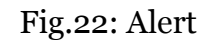

ii) Through Payment Gateway/ Online payment

#### This method can only be used if loan is not availed.

In this method no receipts have to be uploaded, Razorpay (the payment gateway) will keep records in NOTES.

Once the form is submitted, a pop-up form (Fig. 23) will come up. Enter the details and proceed further.

Fig. 24 explains all the possible ways of making payment for the product.

| Canteen Stores Depart<br>Order 30-76310<br>₹ 90,252 (+ faat ⊕ | ment (D  |
|---------------------------------------------------------------|----------|
| Colevry<br>+91 ≠ Prone                                        | 4        |
| Deal                                                          | B        |
| 🗿 His payment is secured by Ree                               | 50° 311/ |
| PROCEED                                                       |          |

Fig. 23

#### Fig. 24

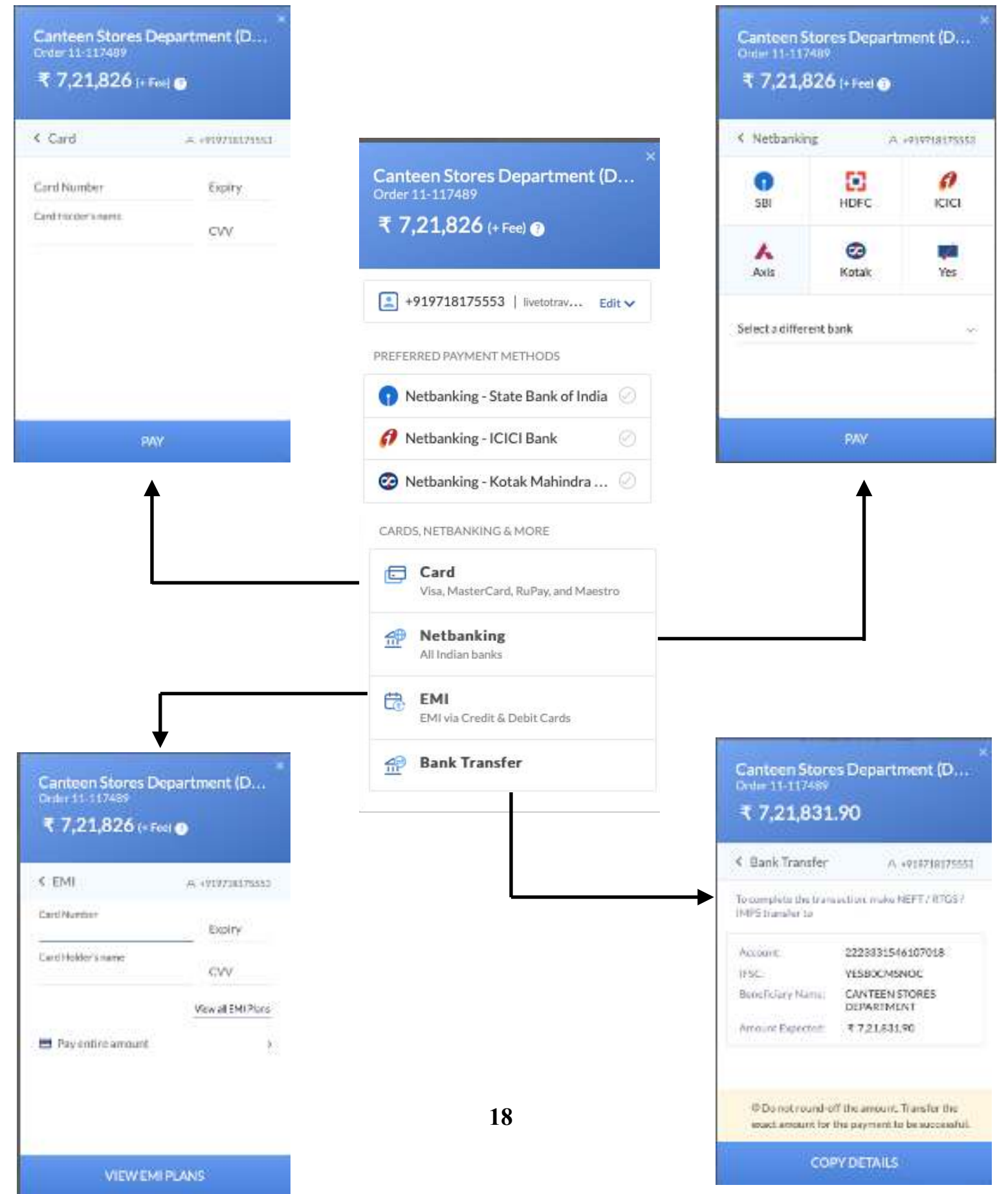

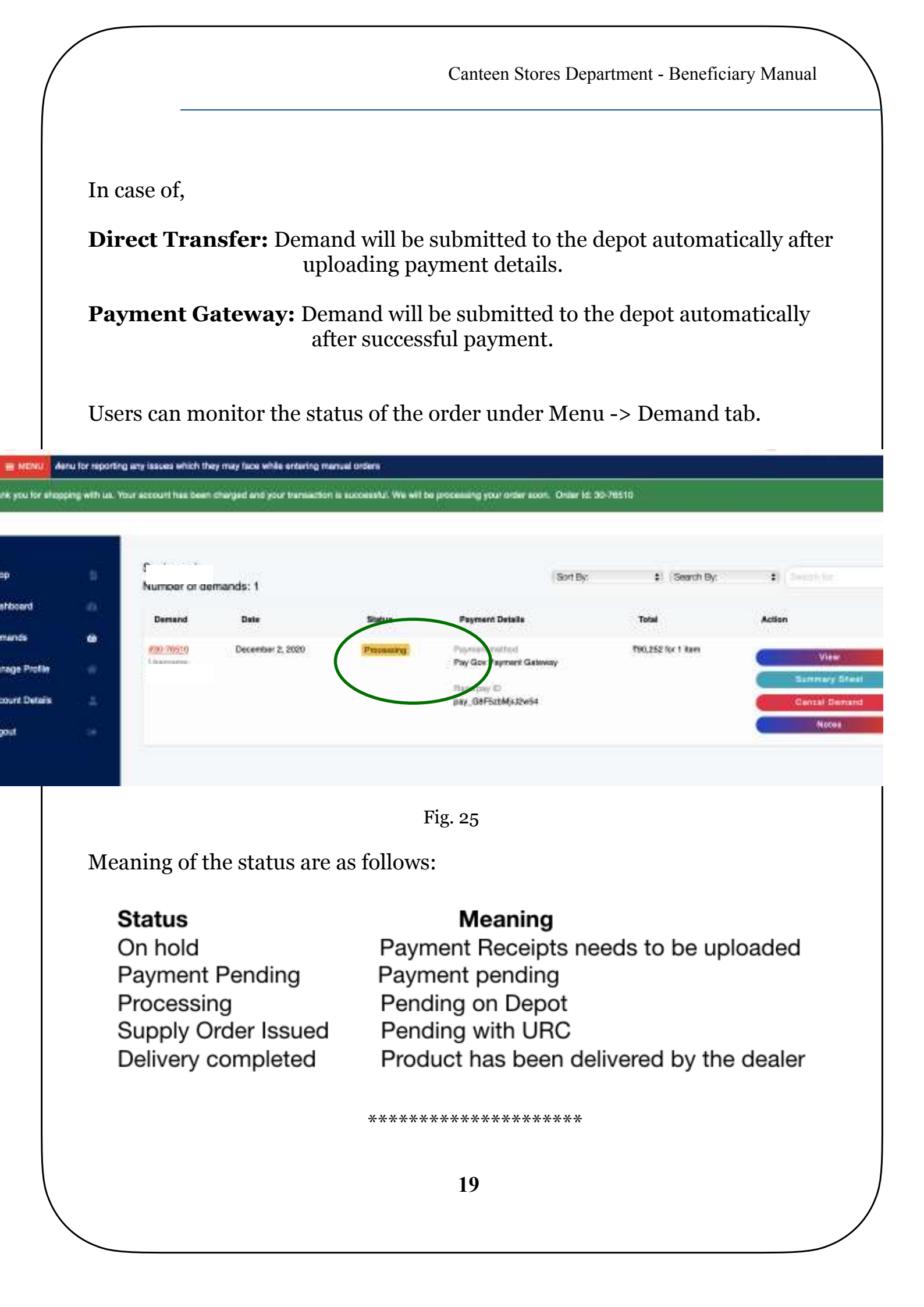